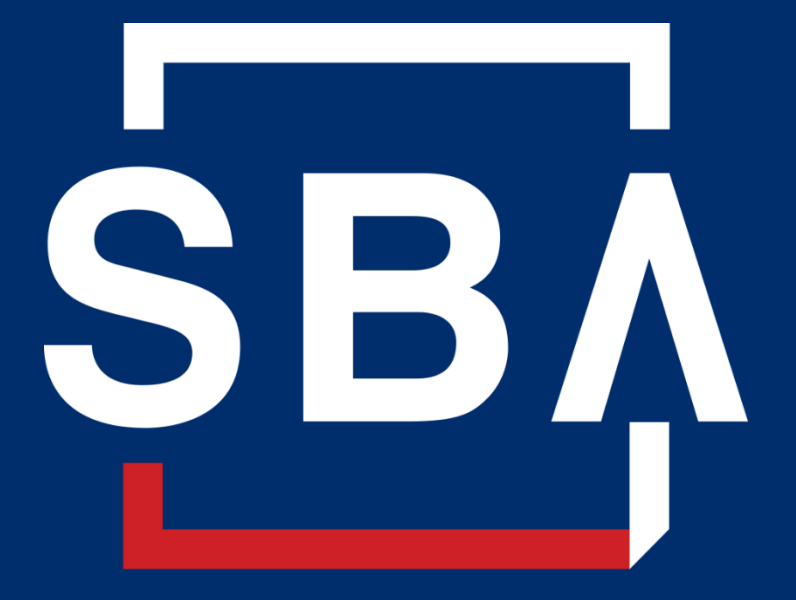

U.S. Small Business Administration

**SAM Registration in 3 Easy Steps:** 

- 1. Obtain a FREE DUNS number
- 2. Complete SAM Registration Obtain your CAGE Code
- 3. Send in your Notarized Letter of Authorized Account Users within 60 days of registering

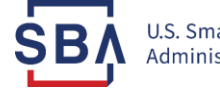

 Obtain a FREE DUNS number from Duns and Bradstreet by going to <u>http://fedgov.dnb.com/webform</u>. Your business must have a DUNS number to register in SAM.

You will need <u>all</u> of the information listed below to obtain a DUNS number:

- Name of organization
- Organization address
- Name of the chief executive officer (CEO) or organization owner
- Legal structure of the organization (e.g., corporation, partnership, proprietorship)
- Year the organization started
- Primary type of business
- Total number of employees (full and part-time)

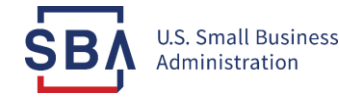

#### 2. Ensure you are on sam.gov – and no other page!

|                                                                                                    | View assistanc                                                                         | e for SAM.gov                                   |                                                                |                                                |                                                 |
|----------------------------------------------------------------------------------------------------|----------------------------------------------------------------------------------------|-------------------------------------------------|----------------------------------------------------------------|------------------------------------------------|-------------------------------------------------|
| <b>SAM</b> ,GOV                                                                                                    | 10                                                                                     | A NEW WAY TO SI<br>a SAM account, use y         | <b>GN IN</b> - If you alrea<br>our <b>SAM email</b> for l      | dy have<br>ogin.gov.                           | Log In<br>gin.gov FAQs                          |
| HOME SEARCH RECORDS DATA AC                                                                                                    | CESS CHECK STATUS                                                                      | ABOUT HELP                                      |                                                                |                                                |                                                 |
| ALERT: SAM.gov will be down for scheduled main                                                                                                    | atenance Saturday, 02/13/2021 fro                                                      | m 8:00 AM to 1:00 PM.                           |                                                                |                                                |                                                 |
| The System for Award Management (SAM<br>this site for FREE to:<br>• Register to do business with the U.S. go<br>• Update or renew your entity registratio<br>• Check status of an entity registration<br>• Search for entity registration and exclusion | I) is an official website of<br>wernment<br>n<br>sion records                          | the U.S. governmen                              | ıt. There is no cost                                           | to use SAM. Y                                  | ou can use                                      |
|                                                                                                    | Getting                                                                                | Started                                         |                                                                |                                                |                                                 |
| Create A User Account                                                                                                    | Register I                                                                             | Entity                                          | S                                                              | earch Records                                  |                                                 |
| Å                                                                                                    | ÷                                                                                      |                                                 |                                                                |                                                | ,                                               |
| Start by creating a SAM user account.                                                                                                    | After creating your SAM user a to do business with the                                 | account, log in to register<br>U.S. government. | Do a public sear<br>record                                     | ch for existing entit<br>s or exclusion recor  | y registration<br>ds.                           |
|                                                                                                    |                                                                                        |                                                 | Federal users can l                                            | og in to see addition                          | al information.                                 |
| <b>GSA</b><br>IEM-P-20210115-1535<br>WWW6                                                                                                    |                                                                                        |                                                 | Search Records<br>Data Access<br>Check Status<br>About<br>Help | Disclaimers<br>Accessibility<br>Privacy Policy | FAPIIS.gov<br>GSA.gov/IAE<br>GSA.gov<br>USA.gov |
| This is a U.S. General Services Administration Fed<br>performing unauthorized activities are subject to d                                                                                                    | eral Government computer system that is<br>lisciplinary action including criminal pros | "FOR OFFICIAL USE ONLY."<br>ecution.            | This system is subject to mor                                  | nitoring. Individuals fo                       | md                                              |

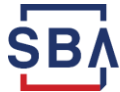

U.S. Small Business Administration

# 3. Gather all of the information you will need for registration including:

- DUNS Number
- Banking Information
- Taxpayer Identification Number
- Sales per year average for the past 3 years OR in the case of certain financial institutions, your Total Assets
- Total number of staff (full & part time) for the past 12 months
- Point of Contact information including phone numbers, addresses, and emails. If your business has a lot of turn-over, you might consider having a second or even third person who has access to the SAM record and is authorized to make changes.

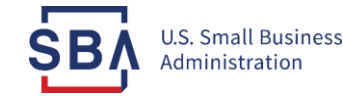

#### 4. Identify your NAICS Codes:

- NAICS define businesses based on the activities in which they are primarily engaged and are used as the basis for size standards.
- Your business may have multiple NAICS codes.
- You can visit the <u>US Census Bureau NAICS</u> <u>website</u> (census.gov) to identify them.
- You may enter multiple NAICS in SAM but the system will ask you to identify your primary industry code.

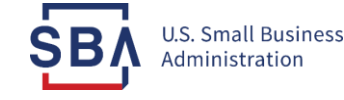

## 5. Review the SBA Size Standards Table to identify what information to use as your "sales" information:

|             |                                             | Size<br>standards in | Size<br>standards in |
|-------------|---------------------------------------------|----------------------|----------------------|
|             |                                             | millions of          | number of            |
|             | NAICE II S. industry title                  | dollars              | number of            |
| NAICS COUES | NAICS 0.3. Industry title                   | Con million in       | emptoyees            |
| 522110      | Commercial Banking <sup>8</sup>             | 3000 million m       |                      |
|             |                                             | \$600 million in     |                      |
| 522120      | Savings Institutions <sup>8</sup>           | assets <sup>8</sup>  |                      |
|             |                                             | \$600 million in     |                      |
| 522130      | Credit Unions <sup>a</sup>                  | assets <sup>8</sup>  |                      |
| 522100      | Other Descriters Conditions disting         | \$600 million in     |                      |
| 522190      | Other Depository Credit Intermediation-     | assets <sup>8</sup>  |                      |
| 522210      | Credit Card Issuing                         | \$600 million in     |                      |
| 522210      | Credit Card Issuing                         | assets <sup>8</sup>  |                      |
| 522220      | Sales Financing                             | \$41.5               |                      |
| 522291      | Consumer Lending                            | \$41.5               |                      |
| 522292      | Real Estate Credit                          | \$41.5               |                      |
| 522293      | International Trade Financing               | \$41.5               |                      |
| 522294      | Secondary Market Financing                  | \$41.5               |                      |
| E22200      | All Other Nondepository Credit              | \$41.5               |                      |
| 522298      | Intermediation                              |                      |                      |
| 522310      | Mortgage and Nonmortgage Loan Brokers       | \$8.0                |                      |
| 522220      | Financial Transactions Processing, Reserve, | 641 E                |                      |
| 522520      | and Clearinghouse Activities                | \$41.5               |                      |
| F33300      | Other Activities Related to Credit          | ¢22.0                |                      |
| 522590      | Intermediation                              | \$22.0               |                      |
| 523110      | Investment Banking and Securities Dealing   | \$41.5               |                      |
| 523120      | Securities Brokerage                        | \$41.5               |                      |
| 523130      | Commodity Contracts Dealing                 | \$41.5               |                      |
| 523140      | Commodity Contracts Brokerage               | \$41.5               |                      |
| 523210      | Securities and Commodity Exchanges          | \$41.5               |                      |

#### Sector 52 - Finance and Insurance

- The full SBA Size Standards Table can be found at sba.gov
- The Finance Industry NAICS Codes are found in Sector 52 which starts on Page 31.

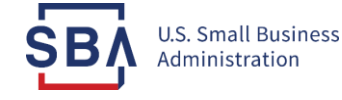

#### 6. Starting the Registration:

# When you're ready to start, scroll down and select "Create User Account" to create an account with Login.gov.

- Each individual authorized to make changes to your account must have their own Login.gov account.
- You'll need a working phone number (mobile or landline) or an authentication app (installed on your mobile device or computer) to receive the single-use security code.
- Going forward, every time you log into SAM, you'll go to the Login.gov sign-in page and enter your email address, password, and single-use security code.
- You can tell login.gov to remember your browser to store the security code for 30 days.

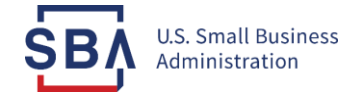

### 7. Return to www.SAM.gov and select Entity Registrations > Register New Entity.

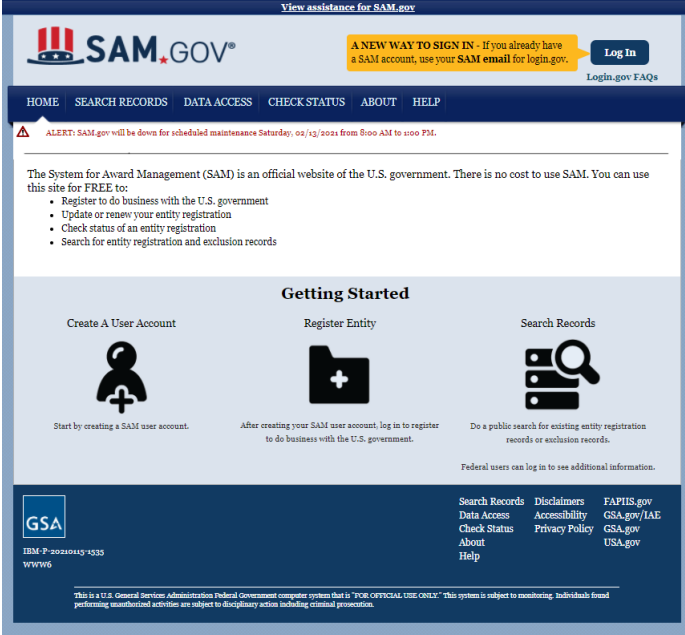

• Select your type of Entity and start working through the registration screens.

\*If your company already has a SAM record, it will automatically show up when you enter your DUNS Number. At that point, you do NOT have to register a new entity and can simply "claim" the current record that populates and update it.

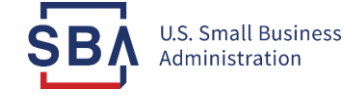

# 8. Complete each page in sequence and then click "Save and Continue" at the bottom of the page BEFORE you continue to the next page.

SAM records are broken into 4 key sections in this order – Core Data, Assertions, Reps & Certs, and Points of Contact (POC):

Remember, complete the registration in order:

- Do NOT jump around!
- Make sure to save EVERY page.
- Avoid using punctuations such as periods, commas and hyphens when entering info.
- See <u>GSA's Quick Start Guide for Contract Registration</u> for additional tips.

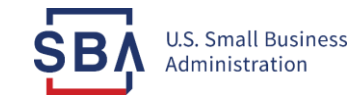

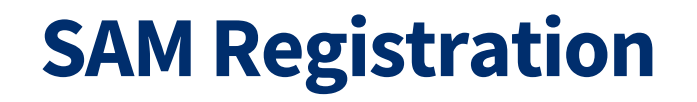

#### 9. Make sure to select "Submit" after your final review.

- You will get a "Registration Submitted" confirmation message on the screen. If you do not see this message, you have not submitted your registration.
- Allow up to 12-15 business days after you submit before your registration is active in SAM. This is typically the **maximum** amount of time a SAM registration will take to become active. It's usually shorter.
- You will receive an email from SAM.gov when your registration is active that will contain your Commercial & Government Entity or "CAGE" Code. Your CAGE Code is your <u>unique federal identifier</u> for your business. Keep track of it.

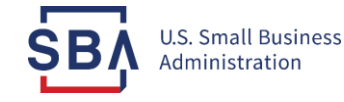

### **SAM General Search**

#### 1. Go to sam.gov

|                                                                                                    | View assistance for SAM.gov                                                                          |                                                                                                    |                                                 |
|----------------------------------------------------------------------------------------------------|----------------------------------------------------------------------------------------------------|----------------------------------------------------------------------------------------------------|-------------------------------------------------|
| SAM.GO                                                                                                    | A NEW WAY TO S     a SAM account, use y                                                              | IGN IN - If you already have<br>rour SAM email for login.gov.                                           | Log In<br>in.gov FAQs                           |
| HOME SEARCH RECORDS DATA A                                                                                                    | ACCESS CHECK STATUS ABOUT HELP                                                                       |                                                                                                    |                                                 |
| ALERT: SAM.gov will be down for scheduled ma                                                                                                    | aintenance Saturday, 02/13/2021 from 8:00 AM to 1:00 PM.                                             |                                                                                                    |                                                 |
| The System for Award Management (SA<br>this site for FREE to:<br>Register to do business with the U.S. (<br>Update or renew your entity registration<br>Check status of an entity registration<br>Search for entity registration and excl | LM) is an official website of the U.S. governmen<br>government<br>ion<br>lusion records              | nt. There is no cost to use SAM. Yo                                                                     | ou can use                                      |
|                                                                                                    | Getting Started                                                                                      |                                                                                                    |                                                 |
| Create A User Account                                                                                                    | Register Entity                                                                                      | Search Records                                                                                          |                                                 |
| Å                                                                                                    | +                                                                                                    |                                                                                                    |                                                 |
| Start by creating a SAM user account.                                                                                                    | After creating your SAM user account, log in to register<br>to do business with the U.S. government. | Do a public search for existing entity<br>records or evolusion record                                   | registration                                    |
|                                                                                                    |                                                                                                    | Federal users can log in to see additiona                                                               | al information.                                 |
| GSA                                                                                                    |                                                                                                    | Search Records Disclaimers<br>Data Access Accessibility<br>Check Status Privacy Policy<br>About<br>Help | FAPIIS.gov<br>GSA.gov/IAE<br>GSA.gov<br>USA.gov |

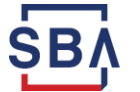

#### **SAM General Search**

#### 2. Click "Search Records"

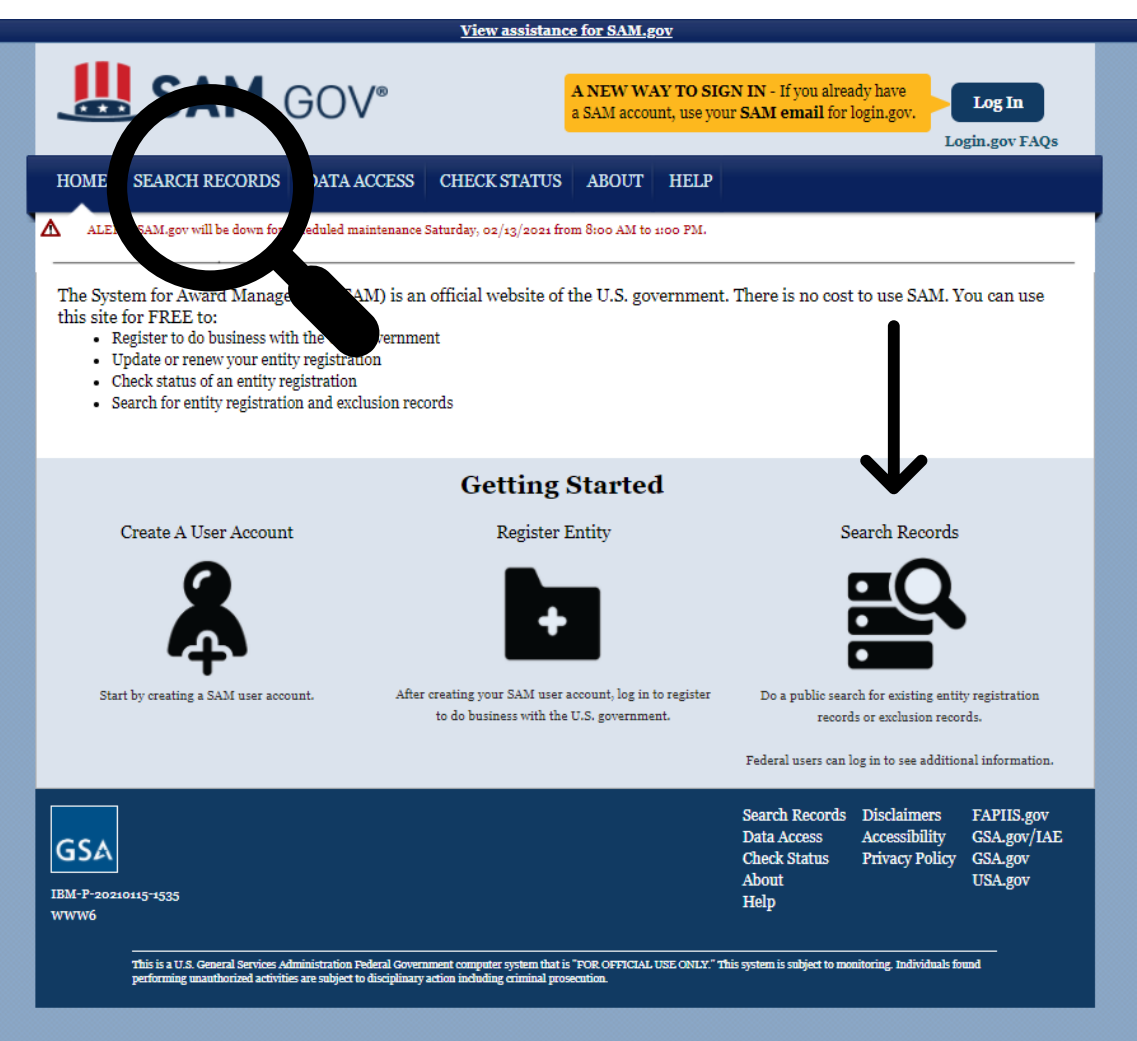

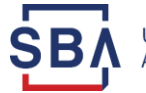

#### **SAM General Search**

#### **3. Enter Search Parameters**

|                                                                                                    | istance for SAM.gov                                                                                                    |
|----------------------------------------------------------------------------------------------------|----------------------------------------------------------------------------------------------------|
| <b>₩SAM</b> ,GOV°                                                                                                    | A NEW WAY TO SIGN IN - If you already have<br>a SAM account, use your SAM email for login.gov.<br>Login.gov FAQs                                                                                                    |
| IOME SEARCH RECORDS DATA ACCESS CHECK STA                                                                                                    | ATUS ABOUT HELP                                                                                                    |
| ALEKT: SAM.gov will be down for scheduled maintenance Saturday, 02/13/2                                                                                                    | 2021 HOM 5100 AM 10 1100 FM.                                                                                                    |
| jearch Tips to Get Started:<br>Looking for entity registration records or entity exclusion records in SA<br>CAGE Code. Use Advanced Search to structure your search using mu<br>Are you a Federal government employee? Create a SAM user account w<br>information and registrants who chose to opt out of the public search.<br>Conducting small business-focused research? In addition to what is con<br>(SBA) supplemental information about themselves. Use the <u>SBA's Dyna</u><br>Trying to find a contractor participating in the Disaster Response Regis<br>provide debris removal, distribution of supplies, reconstruction, and ot<br>Choose Quick Search or Advanced Search | M? Use Quick Search if you know an entity's Business Name, DUNS Number or<br>ultiple categories and criteria.<br>ith your government e-mail address and log into SAM before searching to see FOUO<br>tlained in SAM, small businesses can provide the Small Business Administration<br><u>unic Small Business Search</u> to conduct further market research.<br>itry? Use the <b>Disaster Response Registry Search</b> to locate contractors willing to<br>her disaster or emergency relief services in the event of a national disaster. |
| QUICK SEARCH:<br>Enter your specific search term<br>(Example of search term includes the entity's name, etc                                                                                                    | ADVANCED SEARCH:<br>Use specific criteria in multiple categories to structure your<br>search.                                                                                                    |
| DUNS Number Search: Enter DUNS number ONLY CAGE Code Search: Enter CAGE code ONLY                                                                                                    | ADVANCED SEARCH - EXCLUSION                                                                                                    |
|                                                                                                    | DISASTER RESPONSE REGISTRY SEARCH                                                                                                    |
| SEARCH Need Help?                                                                                                    |                                                                                                    |

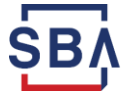

### **SAM Advanced Search - Exclusion**

#### **1. From the "Search Records" section on SAM**

|                                                                                                    | A NEW WAY TO SIGN IN - If you already have                                                                                                    |
|----------------------------------------------------------------------------------------------------|----------------------------------------------------------------------------------------------------|
| JAM + GUV                                                                                                    | a SAM account, use your <b>SAM email</b> for login.gov.                                                                                                    |
|                                                                                                    | Login.gov FAQs                                                                                                    |
| E SEARCH RECORDS DATA ACCESS                                                                                                    | CHECK STATUS ABOUT HELP                                                                                                    |
| LERT: SAM.gov will be down for scheduled maintenance Sa                                                                                                    | iaturday, 02/13/2021 from 8:00 AM to 1:00 PM.                                                                                                    |
| ch Records                                                                                                    |                                                                                                    |
| ch Tips to Get Started:<br>king for entity registration records or entity exclusion<br>2E Code. Use Advanced Search to structure your se<br>you a Federal government employee? Create a SAM or<br>runation and registrants who chose to opt out of the p<br>ducting small business-focused research? In addition<br>A) supplemental information about themselves. Use f<br>ing to find a contractor participating in the Disaster F<br>wide Advice removal distribution of sumples records | n records in SAM? Use <b>Quick Search</b> if you know an entity's Business Name, DUNS Number or<br>earch using multiple categories and criteria.<br>user account with your government e-mail address and log into SAM before searching to see FOUO<br>public search.<br>n to what is contained in SAM, small businesses can provide the Small Business Administration<br>the <u>SBA's Dynamic Small Business Search</u> to conduct further market research.<br>Response Registry? Use the <b>Disaster Response Registry Search</b> to locate contractors willing to<br>truction and other disaster or generasney. Failed services in the award of a national disaster |
| ose Quick Search or Advanced Search                                                                                                    | ADVANCED SEARCH:                                                                                                    |
| Qerek Billiten.                                                                                                    | Use specific criteria in multiple categories to structure your                                                                                                    |
| Enter your specific search term                                                                                                    | searcn.                                                                                                    |
| (Example of search term includes the enti                                                                                                    | ity's name, etc.) ADVANCED SEARCH - ENTITY                                                                                                    |
| DUNS Number Search: Enter DUNS r                                                                                                    | number ONLY ADVANCED SEARCH EXCLUSION                                                                                                    |
| CAGE Code Search: Enter CAGE of                                                                                                    |                                                                                                    |
|                                                                                                    | DISASTER RESPONSE REGISTRY SEARCH                                                                                                    |
| SEARCH                                                                                                    | Help?                                                                                                    |
|                                                                                                    | Sareh Pacarde Diselaimare CADIIS gar                                                                                                    |
| A                                                                                                    | Data Access Distantiets TAT Itsgov<br>Data Access Accessibility GSA.gov/IAE<br>Check Status Privacy Policy GSA.gov<br>About USA.gov                                                                                                    |
| 20210115-1535                                                                                                    | Help                                                                                                    |
| 20210115-1535                                                                                                    | Help                                                                                                    |

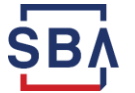

## **SAM Advanced Search - Exclusion**

#### 2. When clicking "Advanced Search" - Exclusion, the following dialogue box will appear:

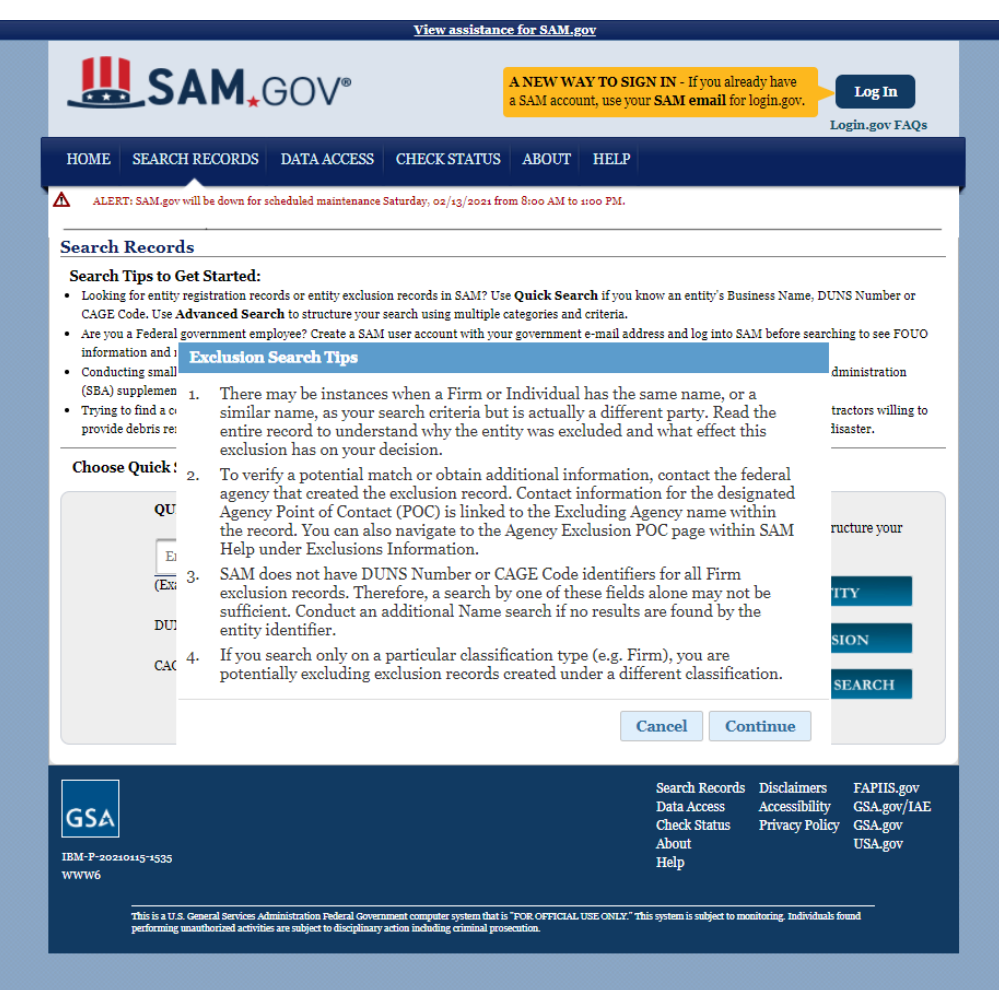

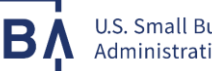

## **SAM Advanced Search - Exclusion**

# 3. You can now search for debarments, suspensions, and exclusion records.

| HOME                                                                   | SEARCH RE                                                                                                    | CORDS I                                                                         | DATA ACCI                                                                         | ESS (                                                          | CHECK STAT                                                                      | TUS ABO                                                | JT HELP                                         |                                                                     |                                                   |
|------------------------------------------------------------------------|----------------------------------------------------------------------------------------------------|---------------------------------------------------------------------------------|-----------------------------------------------------------------------------------|----------------------------------------------------------------|---------------------------------------------------------------------------------|--------------------------------------------------------|-------------------------------------------------|---------------------------------------------------------------------|---------------------------------------------------|
| AL                                                                     | ERT: SAM.gov will be                                                                                                    | e down for sche                                                                 | duled mainter                                                                     | ance Sat                                                       | urday, 02/13/20                                                                 | 21 from 8:00 A                                         | M to 1:00 PM.                                   |                                                                     |                                                   |
| dvar                                                                   | nced Search                                                                                                    | - Exclusi                                                                       | on                                                                                |                                                                |                                                                                 |                                                        |                                                 |                                                                     |                                                   |
| Structu<br>descrit                                                     | ire your search for<br>ses how you want t                                                                                            | exclusion re<br>to search. The                                                  | cords in SAI<br>e accordion                                                       | M using<br>will expa                                           | one of three a<br>and to show ye                                                | pproaches. Se<br>ou the search                         | lect a radio b<br>criteria. You c               | utton corresponding to t<br>an only use one approac                 | he category header that b<br>ch at a time.        |
| Search<br>If you<br>If you<br>If you<br>If you<br>to be<br><u>Sear</u> | h Tips:<br>u want to search u<br>u are trying to seai<br>u choose the SSN/<br>u choose the SSN/<br>o returned.<br>ch terms are defin | sing a date ra<br>rch for more<br>'TIN approac<br>'TIN approac<br>ed in the SAM | ange, use the<br>than one ex-<br>h, you must<br>h, the name<br><u>A User Guid</u> | e Single<br>cluded p<br>enter se<br>and SSI<br>e <u>Glossa</u> | Search approa<br>earty at a time,<br>earch criteria i<br>N or TIN you e<br>ury. | ich.<br>you can sean<br>n both the Na<br>enter must ma | ch for up to si<br>me and SSN/<br>tch exactly w | x names using the Multi<br>TIN fields.<br>hat is contained on an e: | ple Names approach.<br>xclusion record for the re |
|                                                                        | Single Search                                                                                                    |                                                                                 |                                                                                   |                                                                |                                                                                 |                                                        |                                                 |                                                                     |                                                   |
|                                                                        | Classification                                                                                                    | All                                                                             |                                                                                   | ~                                                              | )                                                                               |                                                        |                                                 |                                                                     |                                                   |
|                                                                        | Name                                                                                                    |                                                                                 |                                                                                   |                                                                |                                                                                 |                                                        |                                                 |                                                                     |                                                   |
|                                                                        | First Name                                                                                                    |                                                                                 |                                                                                   |                                                                | Middle Name                                                                     |                                                        |                                                 | Last Name                                                           |                                                   |
| :                                                                      | DUNS Number                                                                                                    |                                                                                 |                                                                                   |                                                                |                                                                                 |                                                        |                                                 |                                                                     |                                                   |
|                                                                        | CAGE Code                                                                                                    |                                                                                 |                                                                                   |                                                                |                                                                                 |                                                        |                                                 |                                                                     |                                                   |
|                                                                        | City                                                                                                    |                                                                                 |                                                                                   |                                                                |                                                                                 |                                                        |                                                 |                                                                     |                                                   |
|                                                                        | State/Province                                                                                                    | All                                                                             | ~                                                                                 |                                                                |                                                                                 |                                                        |                                                 |                                                                     |                                                   |
|                                                                        | Zip Code                                                                                                    |                                                                                 |                                                                                   |                                                                |                                                                                 |                                                        |                                                 |                                                                     |                                                   |
|                                                                        | Country                                                                                                    | All                                                                             | ~                                                                                 | l                                                              |                                                                                 |                                                        |                                                 |                                                                     |                                                   |
|                                                                        | Agency                                                                                                    | All                                                                             | ~                                                                                 |                                                                |                                                                                 |                                                        |                                                 |                                                                     |                                                   |
|                                                                        | Exclusion Status                                                                                                    | Active                                                                          | ~                                                                                 | Selectin                                                       | g "All" displays l                                                              | both Active and                                        | Inactive Exclusi                                | ons.                                                                |                                                   |
| 1                                                                      | Exclusion Type                                                                                                    | All                                                                             |                                                                                   |                                                                | ~                                                                               |                                                        |                                                 |                                                                     |                                                   |
| 1                                                                      | Exclusion Program                                                                                                    | All                                                                             | ~                                                                                 |                                                                |                                                                                 |                                                        |                                                 |                                                                     |                                                   |
|                                                                        | Active Date                                                                                                    |                                                                                 |                                                                                   | (vn                                                            | /y/mm/dd)                                                                       | То                                                     |                                                 |                                                                     | (yyyy/mm/dd)                                      |
|                                                                        | Termination Date                                                                                                    |                                                                                 |                                                                                   | (vv                                                            | y/mm/dd)                                                                        | То                                                     |                                                 |                                                                     | (yyyy/mm/dd)                                      |
|                                                                        | Create Date                                                                                                    |                                                                                 |                                                                                   | (vy                                                            | /y/mm/dd)                                                                       | То                                                     |                                                 |                                                                     | (yyyy/mm/dd)                                      |
| 1                                                                      | Modify Date                                                                                                    |                                                                                 |                                                                                   | <u>(</u> 577                                                   | /y/mm/dd)                                                                       | То                                                     |                                                 |                                                                     | (yyyy/mm/dd)                                      |
|                                                                        |                                                                                                    |                                                                                 |                                                                                   | search wi                                                      | th the criteria or                                                              | intained in one :                                      | ecordion.                                       |                                                                     |                                                   |

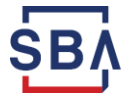

#### **SAM Assistance**

Detailed user-guides, instructional videos, and other helpful information can be found under the "Help" Tab of sam.gov:

| HOME SEARCH RECO          | Login.gov FAQs                                                                                                    |  |  |  |  |  |  |  |
|---------------------------|----------------------------------------------------------------------------------------------------|--|--|--|--|--|--|--|
| IOME SEARCH RECO          |                                                                                                    |  |  |  |  |  |  |  |
|                           | RDS DATA ACCESS CHECK STATUS ABOUT HELP                                                                                          |  |  |  |  |  |  |  |
| ALERT: SAM.gov will be do | vn for scheduled maintenance Saturday, 02/13/2021 from 8:00 AM to 1:00 FM.                                                       |  |  |  |  |  |  |  |
|                           |                                                                                                    |  |  |  |  |  |  |  |
| Help                      | User Guides                                                                                                    |  |  |  |  |  |  |  |
| -                         | Quick User Glindes                                                                                                    |  |  |  |  |  |  |  |
| Jser Guides               | Helpful Hints for Entity Registrations                                                                                           |  |  |  |  |  |  |  |
| Full User Guides          | Description: Guidance for registrants on understanding your entity's registration status.                                        |  |  |  |  |  |  |  |
| Helpful Hints             | VIEW Understanding Your Entity's Registration Status                                                                             |  |  |  |  |  |  |  |
| international Registrants | Description: Using SAM with the help of a Screen Reader.                                                                         |  |  |  |  |  |  |  |
| Demonstration Videos      | DOWNLOAD PDF Best practice tips for using Screen Readers to navigate the SAM website                                             |  |  |  |  |  |  |  |
| Exclusions Information    | Quick Start Guide for Service Contract Reporting (SCR)                                                                           |  |  |  |  |  |  |  |
| External Resources        | Description: A chort reference entitle to help you report on your Service Contracts for the previous Government fiscal year      |  |  |  |  |  |  |  |
|                           | DOWNLOAD PDF                                                                                                    |  |  |  |  |  |  |  |
|                           |                                                                                                    |  |  |  |  |  |  |  |
|                           | Quick Start Guides for Updating/Renewing Registrations                                                                           |  |  |  |  |  |  |  |
|                           | Description: A short reference guide to help you renew or update your registration that was previously in CCR (and in some cases |  |  |  |  |  |  |  |
|                           | ORCA) and is now in SAM.                                                                                                    |  |  |  |  |  |  |  |
|                           | DOWNLOAD PDF                                                                                                    |  |  |  |  |  |  |  |
|                           | Description: A short reference guide to help foreign entities to register in SAM.                                                |  |  |  |  |  |  |  |
|                           | DOWNLOAD PDF                                                                                                    |  |  |  |  |  |  |  |
|                           | Quick Start Guides for Contract Registrations                                                                                    |  |  |  |  |  |  |  |
|                           | Description: A short reference guide on what you must know to register your entity for contracts in SAM.                         |  |  |  |  |  |  |  |
|                           | DOWNLOAD PDF                                                                                                    |  |  |  |  |  |  |  |
|                           | Description: A short reference guide to introduce the new CAGE Ownership of Offeror requirement.                                 |  |  |  |  |  |  |  |
|                           | DOWNLOAD PDF                                                                                                    |  |  |  |  |  |  |  |
|                           | Description: A short user guide to the Representations and Certifications questionnaire.                                         |  |  |  |  |  |  |  |
|                           | DOWNLOAD PDF                                                                                                    |  |  |  |  |  |  |  |

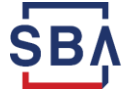

U.S. Small Business Administration

#### **SAM Assistance**

For ALL tech related issues with SAM, you must contact the Federal Service Desk at:

- Website: <u>www.fsd.gov</u>
- U.S. Toll Free: 866-606-8220
  - Hours of Operation 8:00 a.m. to 8:00 p.m. (Eastern Time)

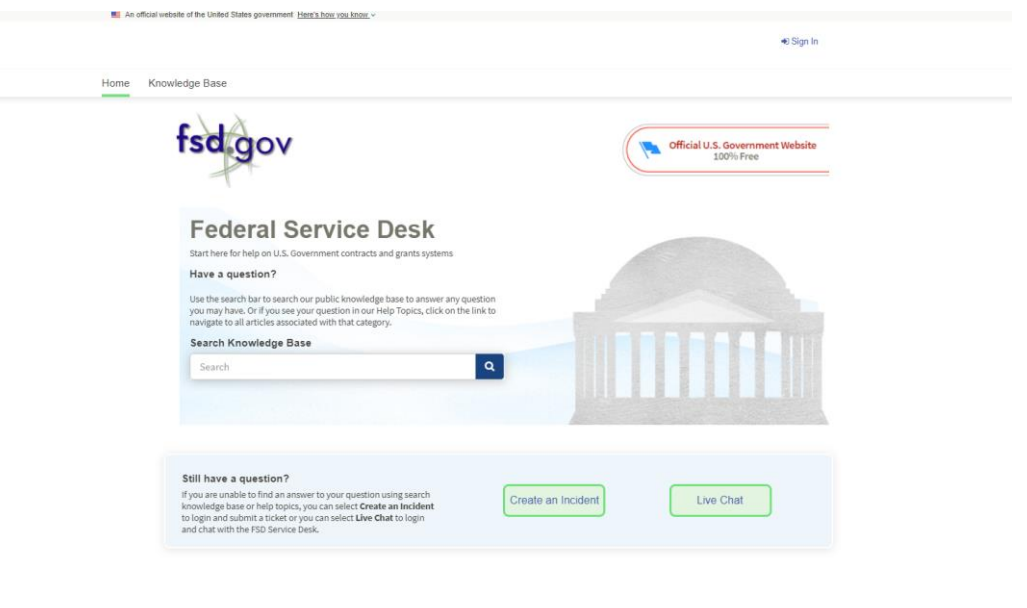

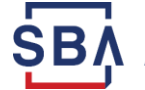

### **Contact the SBA**

#### SBA Lender Hotline: 1-833-572-0502

Find your local SBA Field Office: <u>www.sba.gov/content/find-local-sba-office</u>

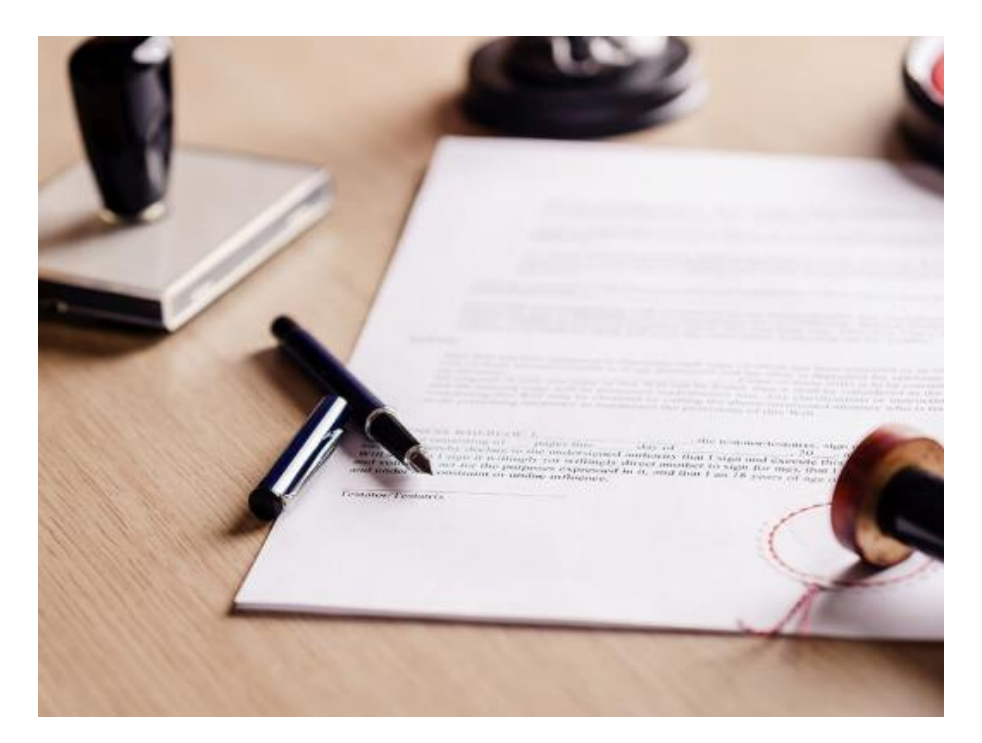

\*For general SBA inquiries from the SBA Western PA Field Office, please email us at <u>wpainfo@sba.gov</u>

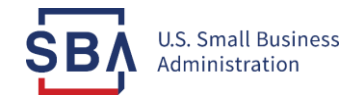